دکمه Start ویندوز را بزنید تا Start Menu باز شود، سپس گزینه Control Panel را باز کنید.

سپس گزینه Region And Language را انتخاب کنید

در صفحه ای که باز می شود روی سربرگ Format کلیک کرده و در قسمت Persian ، Formatرا انتخاب کنید

| ormats Location Ke   | yboards and Languages Administrative     |  |  |  |  |
|----------------------|------------------------------------------|--|--|--|--|
| <u>Format:</u>       |                                          |  |  |  |  |
| Persian              |                                          |  |  |  |  |
| Date and time forn   | در این قسمت ک                            |  |  |  |  |
| Short date:          | MM/dd/yyyy                               |  |  |  |  |
| Long date:           |                                          |  |  |  |  |
| S <u>h</u> ort time: | را انتخاب نمایید hh:mm tt                |  |  |  |  |
| Long time:           | hh:mm:ss tt 👻                            |  |  |  |  |
| First day of week:   | • السبت                                  |  |  |  |  |
| What does the not    | ation mean?                              |  |  |  |  |
| Examples             |                                          |  |  |  |  |
| Short date:          | T+1+/10/+T                               |  |  |  |  |
| Long date:           | الإتنين, فيغريبه ١٥, ٢٠١٠                |  |  |  |  |
| Short time:          | ب.ظ 07:57                                |  |  |  |  |
| Long time:           | ب.ظ 07:57:57                             |  |  |  |  |
|                      | A <u>d</u> ditional settings             |  |  |  |  |
| Go online to get add | itional fonts, keyboards and other tools |  |  |  |  |

سپس روی سربرگ Location کلیک کرده و در قسمت Current Location ، Iran ارا انتخاب کنید

| and weather | r.<br>ition:  |               |                        |   |
|-------------|---------------|---------------|------------------------|---|
| Iran        | ل<br>ب تماييد | قسمت<br>ocati | در<br>on<br>بز ایران ر | • |
|             |               |               |                        |   |

حال روی سربرگ Keyboards And Languages کلیک کرده و دکمه ...Change Keyboards را بزنید.

در صفحهای که باز می شود دکمه ...Add را زده و Persian/Persian را انتخاب کنید و فرم ها را OK کنید

| ral Language Bar Advanced Key Settings                                                                       | (                         |                                         | View by:            | Small icons 🔻 |
|----------------------------------------------------------------------------------------------------|---------------------------|-----------------------------------------|---------------------|---------------|
| efault input language                                                                                        |                           | Add Input Language                      | and de ausse bedrau |               |
| elect one of the installed input languages to use as t<br>elds.                                              | the default for all input | Select the language to add using the cr | ieckboxes below.    | ОК            |
| English (United States) - US English Table for IBM Ar                                                        | rabic 238_L 👻             | Norwegian, Nynorsk (Norway)             |                     | Cancel        |
|                                                                                                    |                           | Occitan (France)     Occitan (France)   |                     | Preview       |
| istalled services                                                                                            | 1                         | Pachte (India)     Pachte (India)       |                     |               |
| elect the services that you want for each input langu<br>lse the Add and Remove buttons to modify this list. | uage shown in the list.   | - Persian                               |                     |               |
| EN English (United States)                                                                                   | T I                       | E-Keyboard                              |                     |               |
| Keyboard                                                                                                    |                           | US                                      |                     |               |
| • US                                                                                                    |                           | Show More                               |                     |               |
| <ul> <li>US English Table for IBM Arabic 238_L</li> </ul>                                                    | Add.                      | Polish (Polano)     Portuguese (Prazil) | E                   |               |
|                                                                                                    | Demons                    | Portuguese (Portugal)                   |                     |               |
|                                                                                                    | Nelliove                  | 🕀 Punjabi (India)                       |                     |               |
|                                                                                                    | Properties                | Quechua (Bolivia)     Quechua (Equador) |                     |               |
|                                                                                                    | Move Up                   | ⊕ Quechua (Peru)                        |                     |               |
|                                                                                                    |                           | 🗄 Romanian (Romania)                    |                     |               |
|                                                                                                    | Move Down                 | <                                       |                     |               |
|                                                                                                    |                           |                                         |                     |               |

سپس همه فرم ها را OK کرده و سیستم خود را Restart کنید.